(

(

| ) | <br>1 |
|---|-------|

| 2024/09/04 12:34             | 1                                     | /5                        |                        | ( )     |
|------------------------------|---------------------------------------|---------------------------|------------------------|---------|
| BioStar 1, FRR               |                                       |                           |                        |         |
| (                            | )                                     |                           |                        |         |
|                              |                                       |                           |                        |         |
|                              | ( )                                   |                           |                        |         |
|                              | , , , , , , , , , , , , , , , , , , , |                           |                        |         |
|                              |                                       |                           |                        |         |
|                              |                                       |                           |                        |         |
|                              |                                       |                           |                        |         |
|                              |                                       |                           |                        |         |
|                              |                                       |                           |                        |         |
| 가                            |                                       |                           | 71                     |         |
| 가                            |                                       |                           | - 1                    |         |
| ~ 1                          |                                       |                           |                        |         |
| Monitoring                   |                                       |                           |                        |         |
| Decking Machaning Log Link   | 1                                     |                           |                        |         |
| Realtime Monitoring Log List |                                       |                           |                        |         |
| Period 6/18/2014             | Even                                  | Priority 0                | Get⊥oo                 | Clear   |
| ~ 6/18/2014                  | ▼ User                                |                           |                        | - Cicui |
| Show Image                   | Devic                                 | e ID                      | ··· Network Log        |         |
|                              |                                       |                           |                        |         |
| 2014-06-19 06:1E:17          | Devic Device                          | Event<br>Identify Suscess | T&A Event User ID User | Status  |
| 2014-06-18 07:54:09          | 53771 OLD BUIL                        | Identify Success          | 6150 BRAJESH           |         |
| 2014-06-18 08:06:51          | 52700 NEWBUIL                         | Identify Success          | 5845 KEDARI P          |         |
| 2014-06-18 08:13:46          | 53765 NEW BUIL                        | Identify Fail             | 0                      |         |
| 2014-06-18 08:13:54          | 53765 NEW BUIL                        | Identify Fail             | 0                      |         |
| 2014-06-18 08:14:02          | 53765 NEW BUIL                        | Identify Fail             | 0                      |         |
| 2014-06-18 08:14:05          | 53765 NEW BUIL                        | Identify Success          | 5411 L D JOSHI         |         |
| 2014-06-18 08:16:04          | 53767 OLD BUIL                        | Identify Success          | 6201 ASHISH D          |         |
| 2014-06-18 08:16:56          | 52751 NEWBUIL                         | Identify Fail             | 0                      |         |
| 2014-06-18 08:17:06          | 52751 NEWBUIL                         | Identify Fail             | 0                      |         |
| 2014-06-18 08:17:15          | 52751 NEWBUIL                         | Identify Fail             | 0                      |         |
| 2014-06-18 08:18:01          | 53765 NEW BUIL                        | Identify Fail             | 0                      |         |
| 2014-06-18 08:18:08          | 52700 NEWBUIL                         | Identify Success          | 5455 RAM DHA           |         |

, (False Acceptance) Rejection)가

•

(False

BioStar

(False Rejection) 가

가""

.

•

| Realtime Monitoring Log List                                                                                                    |                                                                                                    |                                                                                                    |                                                                                                    |                                                                                                    |                                                                                    |
|----------------------------------------------------------------------------------------------------|----------------------------------------------------------------------------------------------------|----------------------------------------------------------------------------------------------------|----------------------------------------------------------------------------------------------------|----------------------------------------------------------------------------------------------------|------------------------------------------------------------------------------------|
| Period 6/18/2014                                                                                                    | •                                                                                                    | Event                                                                                                    | Priority 0                                                                                                    | Get Log                                                                                                    | Clear                                                                              |
| ~ 6/18/2014                                                                                                    |                                                                                                    | User                                                                                                    |                                                                                                    |                                                                                                    |                                                                                    |
| Show Image                                                                                                    |                                                                                                    | Device ID                                                                                                    | NEWBUILDING_1_224                                                                                                    | 🗆 Network Log                                                                                                    |                                                                                    |
| 🖳 Date                                                                                                    | Devic                                                                                                    | Device                                                                                                    | Event                                                                                                    | T&A Event U User                                                                                                    | Status                                                                             |
| 2014-06-18 08:16:56                                                                                                    | 52751                                                                                                    | NEWBUILDING_1_3                                                                                                    | 224 Identify Fa                                                                                                    | al O                                                                                                    |                                                                                    |
| 2014-06-18 08:17:06                                                                                                    | 52751                                                                                                    | NEWBUILDING_1_3                                                                                                    | 224 Identify Fa                                                                                                    | al 0                                                                                                    |                                                                                    |
| 2014-06-18 08:17:15                                                                                                    | 52751                                                                                                    | NEWBUILDING_1_3                                                                                                    | 224 Identify Fa                                                                                                    | il O                                                                                                    |                                                                                    |
| 2014-06-18 08:22:52                                                                                                    | 52751                                                                                                    | NEWBUILDING_1_3                                                                                                    | 224 Identify Fa                                                                                                    | il O                                                                                                    |                                                                                    |
| 2014-06-18 08:23:01                                                                                                    | 52751                                                                                                    | NEWBUILDING_1_3                                                                                                    | 224 Identify Fa                                                                                                    | al O                                                                                                    |                                                                                    |
| 2014-06-18 08:23:10                                                                                                    | 52751                                                                                                    | NEWBUILDING_1_3                                                                                                    | 224 Identify Succ                                                                                                    | ess 5558 SWA                                                                                                    |                                                                                    |
| 2014-06-18 08:25:21                                                                                                    | 52751                                                                                                    | NEWBUILDING_1_2                                                                                                    | 224 Identify Fa                                                                                                    | il O                                                                                                    |                                                                                    |
| 2014-06-18 08:25:44                                                                                                    | 52751                                                                                                    | NEWBUILDING_1_3                                                                                                    | 224 Identify Fa                                                                                                    | al O                                                                                                    |                                                                                    |
| 2014-06-18 08:25:59                                                                                                    | 52751                                                                                                    | NEWBUILDING_1_3                                                                                                    | 224 Identify Fa                                                                                                    | al 0                                                                                                    |                                                                                    |
| 2014-06-18 08:31:22                                                                                                    | 52751                                                                                                    | NEWBUILDING_1_                                                                                                    | 224 Identify Succ                                                                                                    | ess 5371 RAJI                                                                                                    |                                                                                    |
| 2014-06-18 08:32:53                                                                                                    | 52751                                                                                                    | NEWBUILDING_1_3                                                                                                    | 224 Identify Succ                                                                                                    | ess 5020 ZUB                                                                                                    |                                                                                    |
| 2014-06-18 08:33:05                                                                                                    | 52751                                                                                                    | NEWBUILDING_1_3                                                                                                    | 224 Identify Fa                                                                                                    | al 0                                                                                                    |                                                                                    |
| 2014-06-18 08:33:14                                                                                                    | 52751                                                                                                    | NEWBUILDING_1_3                                                                                                    | 224 Identify Fa                                                                                                    | il O                                                                                                    |                                                                                    |
| 2014-06-18 08:33:42                                                                                                    | 52751                                                                                                    | NEWBUILDING_1_3                                                                                                    | 224 Identify Fa                                                                                                    | il O                                                                                                    |                                                                                    |
| 2014-06-18 08:33:52                                                                                                    | 52751                                                                                                    | NEWBUILDING_1_3                                                                                                    | 224 Identify Fa                                                                                                    | al O                                                                                                    |                                                                                    |
| 2014-06-18 08:34:03                                                                                                    | 52751                                                                                                    | NEWBUILDING_1_3                                                                                                    | 224 Identify Succ                                                                                                    | ess 5451 DAD                                                                                                    |                                                                                    |
| 2014-06-18 08:39:00                                                                                                    | 52751                                                                                                    | NEWBUILDING_1_3                                                                                                    | 224 Identify Succ                                                                                                    | ess 5870 VIKA                                                                                                    |                                                                                    |
| FR_issue.csv - Notepad                                                                                                    |                                                                                                    |                                                                                                    |                                                                                                    | _ [] [                                                                                                    | ×                                                                                  |
| File         Edit         Format         Wew         Helt           2014-06-18         08:16:56         2014-06-18         08:17:06           2014-06-18         08:17:15         2014           2014-06-18         08:22:52         2014           2014-06-18         08:23:01         2014           2014-06-18         08:23:10         2014           2014-06-18         08:23:10         2014           2014-06-18         08:23:10         2014           2014-06-18         08:23:10         2014           2014-06-18         08:23:10         2014           2014-06-18         08:32:55         2014           2014-06-18         08:33:15         2014           2014-06-18         08:33:14         2014           2014-06-18         08:33:14         2014           2014-06-18         08:39:20         2014           2014-06-18         08:39:28         2014           2014-06-18         08:42:36         2014           2014-06-18         08:42:36         2014           2014-06-18         08:42:36         2014           2014-06-18         08:42:36         2014           2014-06-18         08:42:45         2< | 52751, NEWB<br>52751, NEWB<br>52751, NEWB | UILDING_1_224, I<br>UILDING_1_224, I<br>UILDING_1_22 | dentify Fail.,0,<br>dentify Fail.,0,<br>dentify Success.54<br>dentify Fail.,0,<br>dentify Fail.,0,<br>dentify Fail.,0,<br>dentify Fail.,0,<br>dentify Fail.,0,<br>dentify Fail.,0,<br>dentify Fail.,0,<br>dentify Fail.,0,<br>dentify Fail.,0,<br>dentify Fail.,0,<br>dentify Success.54<br>dentify Success.54<br>dentify Fail.,0,<br>dentify Fail.,0,<br>dentify Success.54<br>dentify Fail.,0,<br>dentify Fail.,0,<br>dentify Success.54 | 58,SWAYAMBER ,<br>71,RAJIV JAISWAL,<br>20,ZUBER AHMAD KHAN,<br>51,DADHI RAM,<br>70,VIKAS KAUSHIK,<br>36,PIYUSH K ,<br>55,RAMESH CHAND,<br>36,BABU RAM,<br>82,CHANDRA PRAKASH,<br>59,0M PRAKESH, | File Ed<br>55558<br>55558<br>55371<br>5451<br>5436<br>5436<br>5436<br>5437<br>5736 |

2/5

가

ID

## [ 1] [ 2]

4

가

(

2024/09/04 12:34

## 3/5

( )

| Basic Information           Name         PIYUSH K           Department         Telephone           Password         Adm                                                           | Basic Information           Name         KARTAR SINGH           Department         Telephone           Password         Admin Level                                                                                                    | Modify Priv         |
|----------------------------------------------------------------------------------------------------|----------------------------------------------------------------------------------------------------|---------------------|
| Details         Fingerprints         Card         Event           Enroll Device         56699[10.1.8.234]         •           1:1 Security Level         Device Default         • | Details         Fingerprints         Card         Event           Enroll Device         56699[10.1.8.234] <ul></ul>                                                                                                    | 80<br>erprint Image |
| Ist Fn:<br>↓ 2nd Fn                                                                                                    | Image: Second second secon |                     |
| [ 1]                                                                                                    | [ 2]                                                                                                    |                     |
| [ 3] [ 4]                                                                                                    | ( )                                                                                                    |                     |

3] [ 4]

6

가

(

|             |                                                     | User                                                                                                    |                    |
|-------------|-----------------------------------------------------|----------------------------------------------------------------------------------------------------|--------------------|
| Basic Infor | Name BABU RAM Department Telephone E-M Password Adm | Basic Information Name NARAYAN SINGH Department Telephone E-Mai Password Admin Level                                                                                                    | Modify Priv        |
| Details Fir | Igerprints Card Event                               |                                                                                                    |                    |
| Enroll I    | Device 56699(10.1.8.234)                            | Details       Fingerprints       Card       Event         Enroll Device       56699[10.1.8.234] <ul> <li>Enroll Quality</li> <li>I:1 Security Level</li> <li>Device Default</li> <li>If Finger</li> <li>Interview</li> <li>Interview</li></ul> | 80<br>rprink Image |
|             | [ 3]                                                | [ 4]                                                                                                    |                    |

.

.

가

.

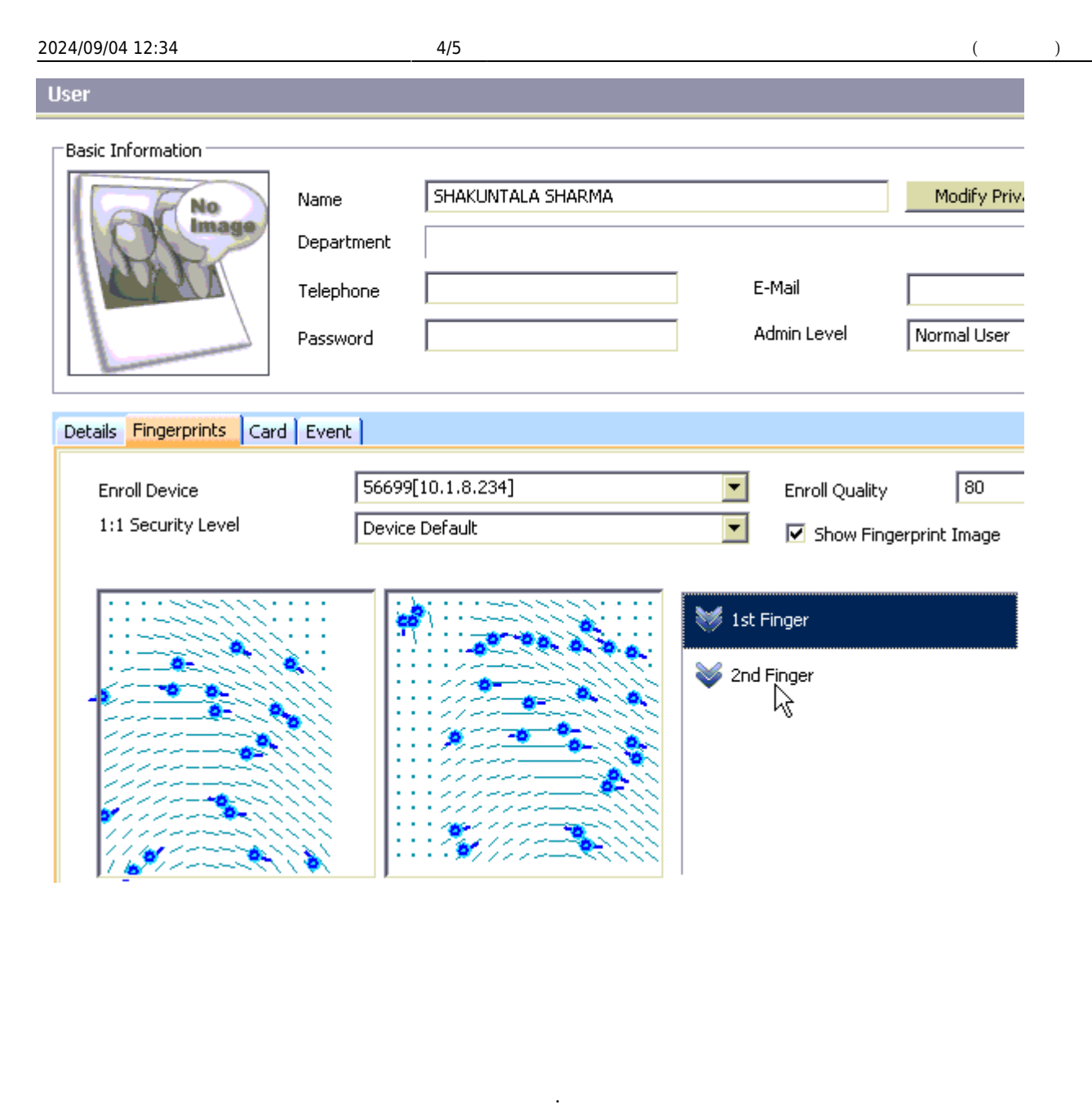

| 1. |   |      |   |   |   |  |  |
|----|---|------|---|---|---|--|--|
| 2. |   | 80 ( | ) |   |   |  |  |
| 3. | 가 |      |   |   |   |  |  |
| 4. |   |      |   | 가 | 가 |  |  |
|    | 가 |      |   |   |   |  |  |

| 2024/09/0 | 04 12:34                  | 5,                                       | /5                             |                |               | (            | )                                          |
|-----------|---------------------------|------------------------------------------|--------------------------------|----------------|---------------|--------------|--------------------------------------------|
| 4 111 >   | User<br>Basic Information | Name<br>Department                       | Kyunghee Yu                    |                |               | Modify Priva | ate Information                            |
|           | Details Fingerprints Fa   | Telephone<br>Password<br>ace Face (Fusio | n)   Card   Access Control   1 | E-Mai<br>Admir | l [           | Normal User  |                                            |
|           | Enroll Device             | Too lov                                  | w quality                      |                | nroll Quality | int Image    | Duress                                     |
|           |                           |                                          |                                | 2nd Fing       | er            |              | Scan<br>Verification Test<br>1:N Auth Test |
| 5.        |                           |                                          |                                |                |               |              |                                            |

ວ.

From: https://kb.supremainc.com/knowledge/ -

Permanent link: https://kb.supremainc.com/knowledge/doku.php?id=ko:1xfaq\_how\_to\_resolve\_frr

Last update: 2016/10/18 14:44